## **Dogs Queensland Breeder Advertisement – Resize Images**

How to Resize Photos using Windows 10.

Click on the start button and enter Paint in the search field and press enter

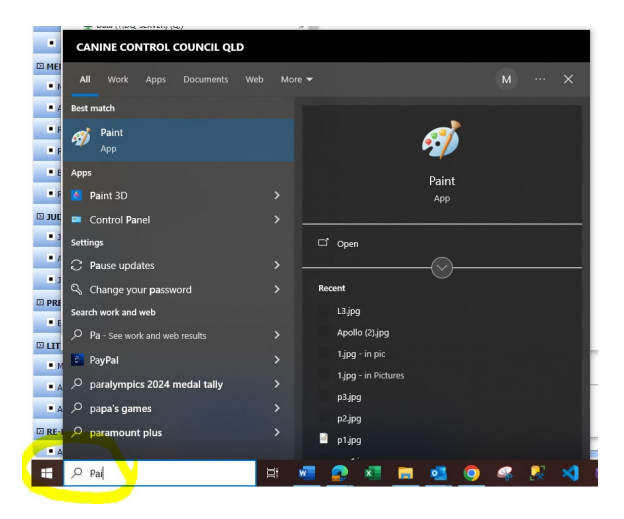

Select the File you want to edit - File Open

| ai L | 🔄 🤭 😴 🖬 Untitled - Paint       |                                       |           |         |        |            |
|------|--------------------------------|---------------------------------------|-----------|---------|--------|------------|
|      |                                |                                       |           |         |        |            |
|      | New                            | Recent pictures                       | Outline * | <i></i> |        |            |
| K    | Open<br>C\Users\mates\Pictures | 2 L3.jpg                              | 2         | size    | Colors | s Paint 3D |
| -    | Save                           | 5 image001 (002).jpg                  |           |         |        |            |
| -    | Save <u>a</u> s →              | 2 1Jpg<br>7 1.jpg<br>8 1000005156.jpg |           |         |        |            |
| #    | Print +                        | 2 Ring Plan 2024 draft 7 (002).jpg    |           |         |        |            |
| ~    | From scanner or camera         |                                       |           |         |        |            |
|      | Set as desktop background      |                                       |           |         |        |            |
| ~    | Prop <u>e</u> rties            |                                       |           |         |        |            |
| 0    | About Paint                    |                                       |           |         |        |            |
| 2    | Egit                           |                                       |           |         |        |            |
|      |                                |                                       | l         |         |        |            |
|      |                                |                                       |           |         |        |            |
|      |                                | 0                                     |           |         |        |            |
|      |                                |                                       |           |         |        |            |

Click View and Zoom in or out until the photo is in the window.

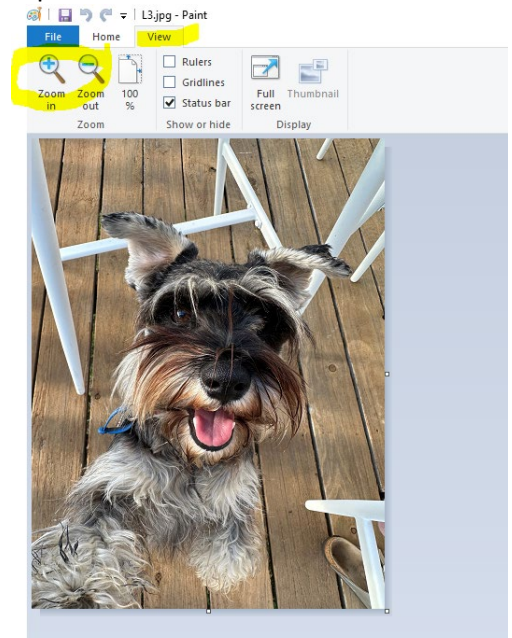

## Select Home then Resize

| File Home<br>File Copy<br>Paste | L3.jpg - Paint<br>View<br>L4 Crop<br>Select Crop<br>Resize | / 🚯 A 🥢 | VOCCGA<br>Size<br>Color<br>Color | with<br>t 3D |
|---------------------------------|------------------------------------------------------------|---------|----------------------------------------------------------------------------------------------------|--------------|
| Clipboard                       | Image                                                      | Tools   | Shapes Colors                                                                                                    |              |
|                                 |                                                            |         | Resize and Skew X   Resize Percentage   By: Percentage   Horizontali 3024   \$\$\$\$\$\$\$\$\$\$\$\$\$\$\$\$\$\$\$\$\$\$\$\$\$\$\$\$\$\$\$\$\$\$\$\$                                                                                                    |              |

Select Pixels and image dimesions will be displayed.

| Resize and Skew X       |                          |          |  |  |  |
|-------------------------|--------------------------|----------|--|--|--|
| Resize<br>By: ○         | ) Percentage             | • Pixels |  |  |  |
|                         | Horizontal:<br>Vertical: | 4032     |  |  |  |
| ☐ Maintain aspect ratio |                          |          |  |  |  |
| Skew (Degrees)          |                          |          |  |  |  |
| $\overleftarrow{\ }$    | Horizontal:              | 0        |  |  |  |
| <b>∫</b> ‡              | Vertical:                | 0        |  |  |  |
|                         | ОК                       | Cancel   |  |  |  |

The photo dimensions need to be altered to Width 770 and Height 540 Pixels so I can be uploaded.

If the photo is taller than wide, change the height to 540 and press enter.

| Resize and Skew X     |              |        |  |  |  |  |
|-----------------------|--------------|--------|--|--|--|--|
| Resize                |              |        |  |  |  |  |
| By:                   | O Percentage | Pixels |  |  |  |  |
|                       | Horizontal:  | 405    |  |  |  |  |
| ļ                     | Vertical:    | 540    |  |  |  |  |
| Maintain aspect ratio |              |        |  |  |  |  |
| Skew (Degrees)        |              |        |  |  |  |  |
|                       | Horizontal:  | 0      |  |  |  |  |
| <b>⊅</b> ‡            | Vertical:    | 0      |  |  |  |  |
|                       | ОК           | Cancel |  |  |  |  |

The Width is automatically adjusted to maintain the aspect ratio.

To adjust the Width click on file then properties.

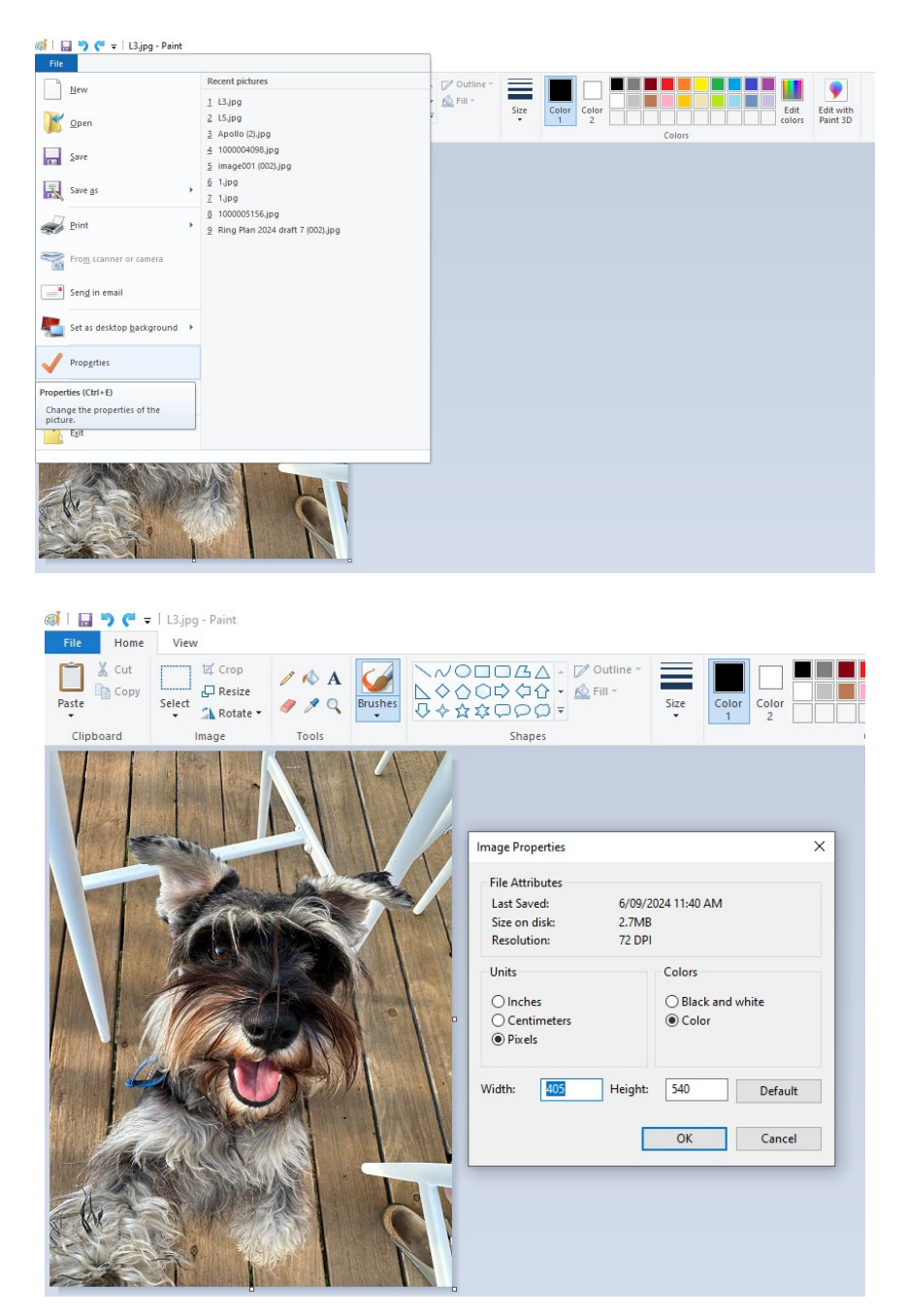

Update the width to 770 Pixels and the canvas size is adjusted.

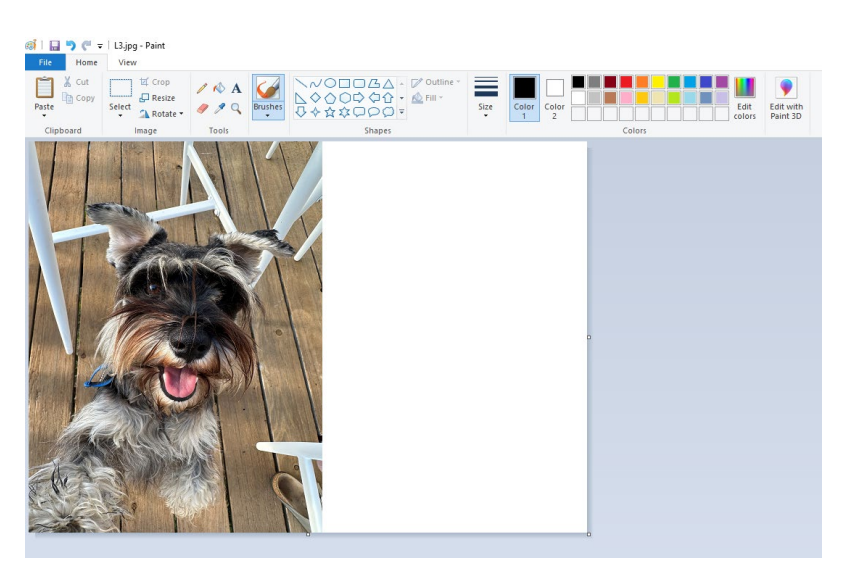

Click on Fiele then properties to check the image size.

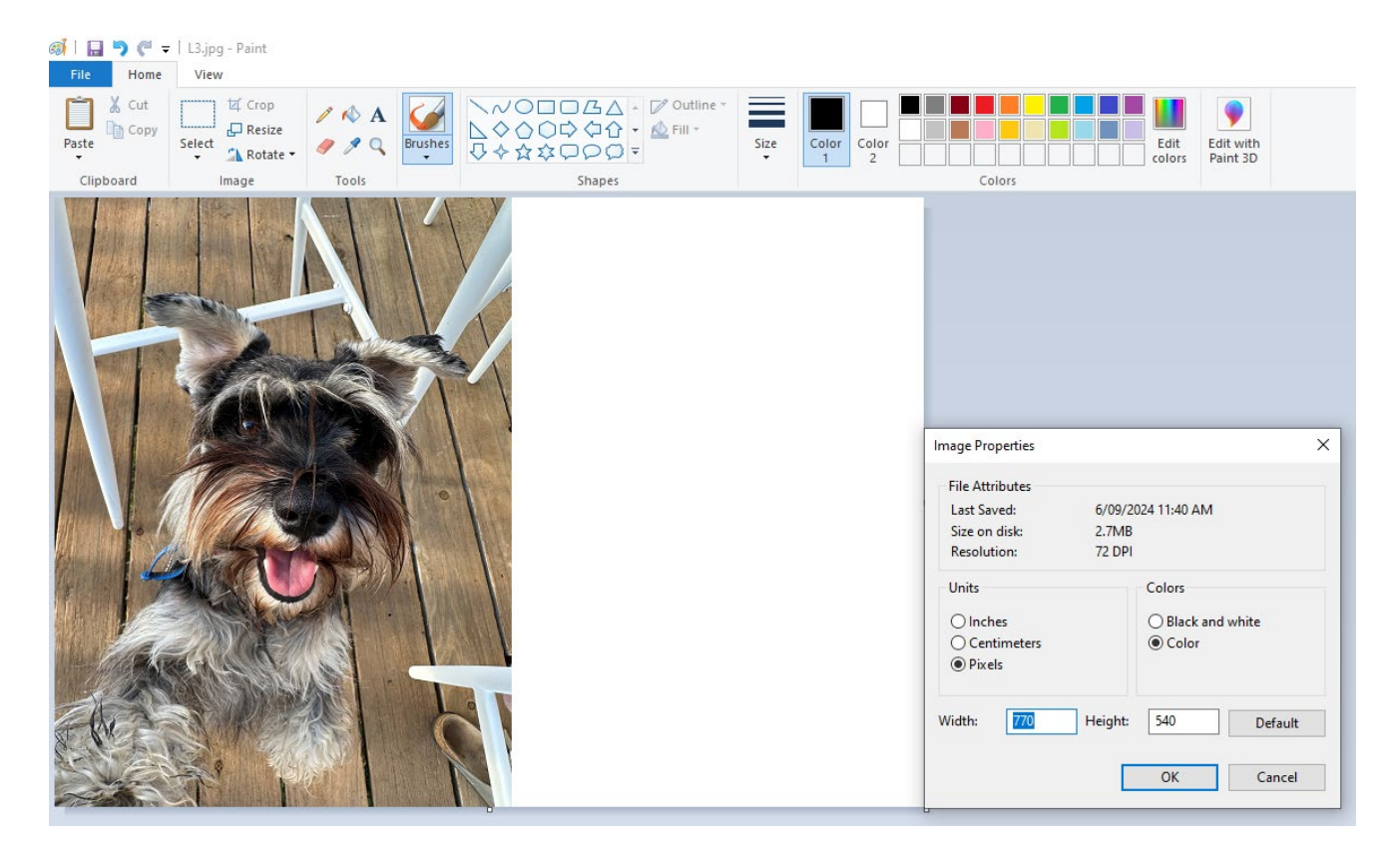

The image canvas is now 770 x 540 Pixels.

Click OK and save the photo.

|        | L3.jpg Properties                                                                                                    | × | L3.jpg Properties                                                                                                    | ×     |
|--------|----------------------------------------------------------------------------------------------------|---|----------------------------------------------------------------------------------------------------|-------|
| TR     | General Security Details Previous Versions                                                                                                    |   | General Security Details Previous Versions                                                                                                    |       |
| 12 ing | L3.jpg                                                                                                    |   | Property Value                                                                                                    | ^     |
| сэ,ру  | Type of file: JPG File (jpg)<br>Opens with:                                                                                                    |   | Title<br>Subject<br>Rating<br>Tags<br>Comments                                                                                                    |       |
|        | Size:     144 KB (148,168 bytes)       Size on disk:     148 KB (151,552 bytes)       Created:     Friday, 6 September 2024, 10:19:22 AM       Modified:     Monday, 9 September 2024, 11:32:00 AM | - | Origin<br>Authors<br>Date taken<br>Program name Microsoft Photo Gallery 16<br>Date acquired<br>Copyright                                               |       |
|        | Accessed: Today, 9 September 2024, 11:32:00 AM<br>Attributes: Read-only Hidden Advanced                                                                                                    | ī | Image ID<br>Dimensions 770 x 540<br>Width 770 pixels<br>Height 540 pixels<br>Latisent temest time 72 dei<br>Remove Properties and Personal Information | *     |
|        | OK Cancel Apply                                                                                                    |   | OK Cancel                                                                                                    | Apply |

If the image is wider than tall adjust the Width to 770 then adjust the image height.